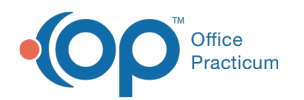

## Choose Type of Appointment

Last Modified on 08/12/2021 8:53 am EDT

Version 14.19

This window map article points out some of the important aspects of the window you're working with in OP but is not intended to be instructional. To learn about topics related to using this window, see the **Related Articles** section at the bottom of this page.

## About Choose Type of Appointment

#### Path: Clinical, Practice Management or Billing tab > Patient Chart button > Encounters > New or Open Note (if unfinalized) > > Visit Info > Appointment Type Ellipsis

The Choose Type of Appointment window sets the type of visit in the Encounter Note Editor. The Appointment Type is already set when the appointment is made (and will appear with the selected type when viewing the Visit Info tab), but the appointment type can be changed when accessing the Choose Type of Appointment window.

| Choose Type of App | pointment               |          |  |
|--------------------|-------------------------|----------|--|
| Type of Visit      | Description             | Duration |  |
| Dept. : Providers  |                         |          |  |
| NEWBORN EXAM       | INITIAL NEWBORN VISIT   | 30       |  |
| WELL VISIT, NEV    | WELL VISIT, NEW         | 30       |  |
| WELL VISIT, EST    | WELL VISIT, ESTABLISHEI | 30       |  |
| WELL VISIT, EXT    | WELL VISIT, EXTENDED    | 45       |  |
| PHONE FOLLOW       | TELEPHONE FOLLOWUP      | 15       |  |
| DISTANT,NEW        | DISTANT, NEW            | 30       |  |
| DISTANT,EST        | DISTANT, EST            | 15       |  |
| SICKVISIT, EST     | SICK VISIT ESTABLISHED  | 15       |  |
| SICKVISIT, NEW     | SICK VISIT, NEW         | 30       |  |
| SICK VISIT, EXT    | SICK VISIT, EXTENDED    | 30       |  |
| CONSULT            | CONSULTATION            | 15       |  |
| PROCEDURE          | PROCEDURE               | 30       |  |
| Dept. : Nursing    |                         |          |  |
| LACTATION, EST     | LACTATION, ESTABLISHEI  | 15       |  |
| LACTATION, NEV     | LACTATION, NEW          | 30       |  |
| NUBSE VISIT        | IMMUNIZATION/SHOT       | 15       |  |
| ORIGINATING,NEW    |                         |          |  |
|                    | 2                       | 3        |  |

#### Choose Types of Appointment Map

| Number | Section                                 | Description                                                                                                    |
|--------|-----------------------------------------|----------------------------------------------------------------------------------------------------|
| 1      | Visit Types                             | Visit Types lists the types of appointments for the practice. The appointments in this window are categorized by department (Nurse, Doctor, General). Each appointment type is shown with the Type of Visit (Name), Description of the Visit, and the Estimated Duration of the visit. |
| 2      | Red Arrow (Accept<br>Visit Type) button | The Red Arrow button accepts the selected Visit Type and returns to the Encounter Note Editor.                                                                                                    |
| 3      | Cancel button                           | The Cancel button cancels the currently selected appointment type and returns to the previously accepted appointment type.                                                                                                    |

Version 14.10

## About Choose Type of Appointment

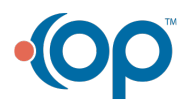

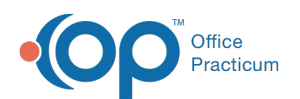

# Path: Smart Toolbar > Schedule button > Encounters tab > Encounter Note Editor tab > Visit Info tab > Ellipsis (...) button next to Appointment Type

The Choose Type of Appointment window sets the type of visit in the Encounter Note Editor. The window can be accessed by selecting the Ellipsis (...) button next to Appointment Type field in the Visit Info tab. The Appointment Type is already set when the appointment is made (and will appear with the selected type when viewing the Visit Info tab), but the appointment type can be changed when accessing the Choose Type of Appointment window.

| C  | Choose Type of Ap | pointment              |          |
|----|-------------------|------------------------|----------|
| T  | ype of Visit      | Description            | Duration |
| Ľ  | ADHD INIT         | ADHD Init              | 45       |
|    | NEW WELL          |                        |          |
| Ľ  | NEW TEEN WELI     | NEW PATIENT TEEN WEL   | 30       |
| L  | NEW SICK VISIT    | NEW PATIENT SICK       | 20       |
| L. | FLU CLINIC        | FLU CLINIC             | 5        |
| Ľ  | CONSULT           | CONSULTATION           | 15       |
| L. | FOLLOW UP         | FOLLOW UP              | 15       |
|    | EST WELL VISIT    | ESTABLISHED WELL CHEI  | 15       |
| Т  | EST SICK VISIT    | ESTABLISHED SICK VISIT | 15       |
| 11 | EXTRA TIME SICI   | EXTRA TIME SICK VISIT  | 20       |
| L. | EXTRA TIME WE     | EXTRA TIME WELL CHECK  | 30       |
| E  | Dept. : Nurse     |                        |          |
|    | LACTATION         | LACTATION VISIT        | 15       |
| 11 | ALLERGY CLINIC    | ALLERGY CLINIC         | 15       |
|    | NURSE VISIT       | IMMUNIZATION           | 5        |
| E  | Dept. :           |                        |          |
|    | DISTANT NEW       | DISTANT NEW/           | 20       |
|    |                   | NEW WELL               | K Cancel |
|    |                   |                        |          |
|    |                   |                        | Cancel   |

### Choose Types of Appointment Map

| Number | Section                                 | Description                                                                                                    |
|--------|-----------------------------------------|----------------------------------------------------------------------------------------------------|
| 1      | Visit Types                             | Visit Types lists the types of appointments for the practice. The appointments in this window are categorized by department (Nurse, Doctor, General). Each appointment type is shown with the Type of Visit (Name), Description of the Visit, and the Estimated Duration of the visit. |
| 2      | Red Arrow (Accept<br>Visit Type) button | The <b>Red Arrow</b> button accepts the selected Visit Type and returns to the Encounter Note Editor.                                                                                                    |
| 3      | Cancel button                           | The <b>Cancel</b> button cancels the currently selected appointment type and returns to the previously accepted appointment type.                                                                                                    |

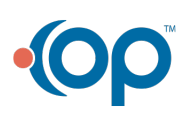